### ○建築基準法の道路種別の確認

| 572                | へ文本     | 文字サイズ | 標準    | 蓝大 背 | 詩景色変更 | 青白   | Select Languages | ENHANCED BY Google | a Q         |
|--------------------|---------|-------|-------|------|-------|------|------------------|--------------------|-------------|
| 前真市<br>Kadona (ity |         |       |       |      |       |      |                  |                    |             |
| • <del>*</del> -6  |         |       | 緊     | 急    | 事     | 🌲 緊急 | 情報               | C                  | Ⅲ 緊急情報一覧 >  |
| ・ くらし・手続き シン       |         |       |       |      |       |      |                  | 正明書の発行受付を中止        | しています       |
| • 健康·福祉 >          |         |       | 門     | 真市ホー | ・ムペー  | ジを開  | きます              | 報                  |             |
| ・子育て・教育            | $\prec$ |       |       |      |       |      |                  |                    |             |
| ・まちづくり 産業・労<br>●   |         |       |       |      |       |      |                  |                    |             |
| 生涯学習・文化・ス<br>ポーツ   |         |       | 感     | 染拡大な | を防ぐた  | さめ外り | 出しないでく           | ださい                |             |
| • 市政情報             |         |       |       |      |       |      |                  |                    |             |
| 各課の案内・お問<br>い合わせ   | (II)•   | 0     |       |      |       |      |                  |                    | 🏃 もしものときは 🛛 |
|                    |         |       | ♀目的別で | 探す   |       |      | (                | 便利な情報              |             |
|                    | C       |       | C     |      |       |      |                  |                    |             |

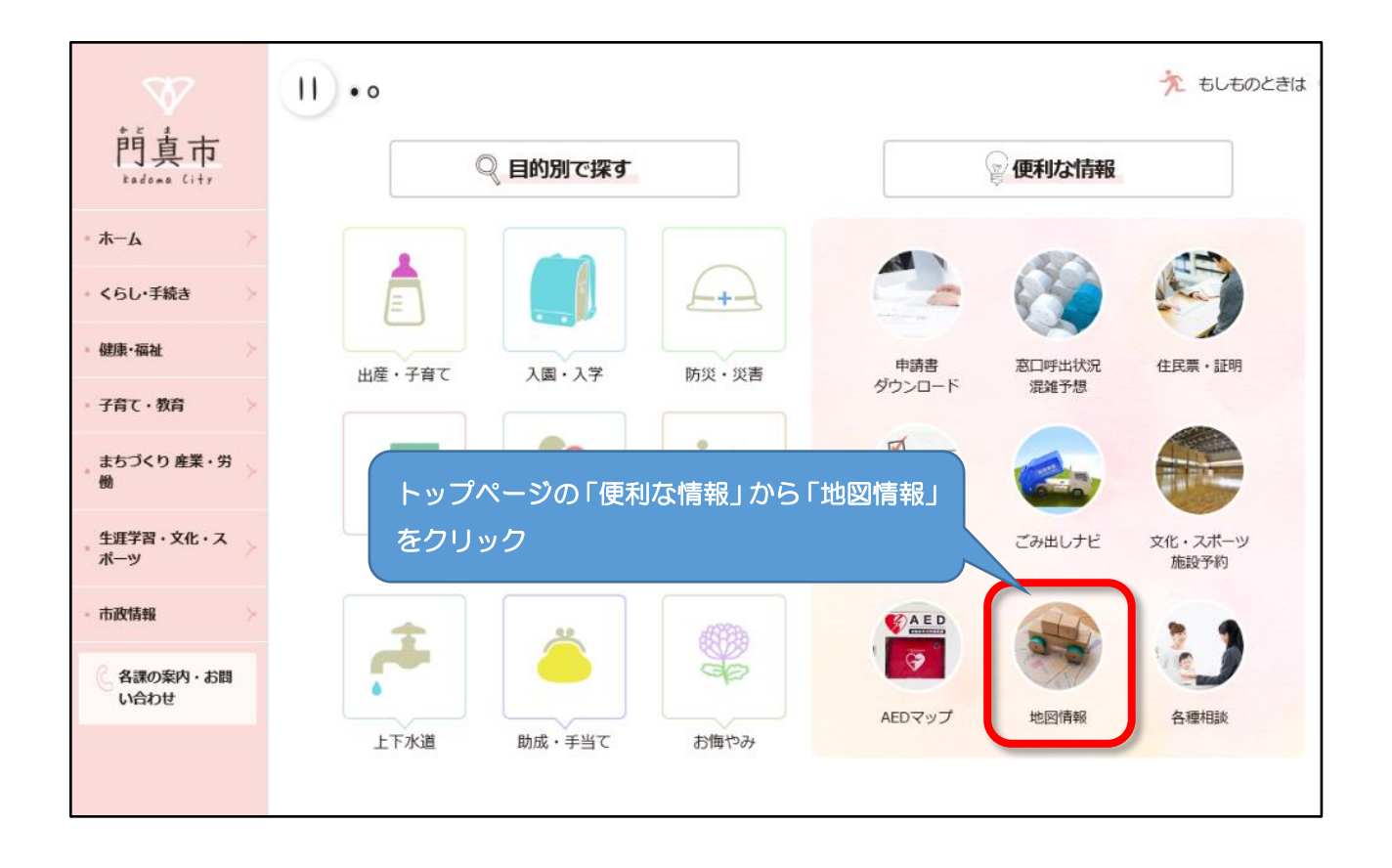

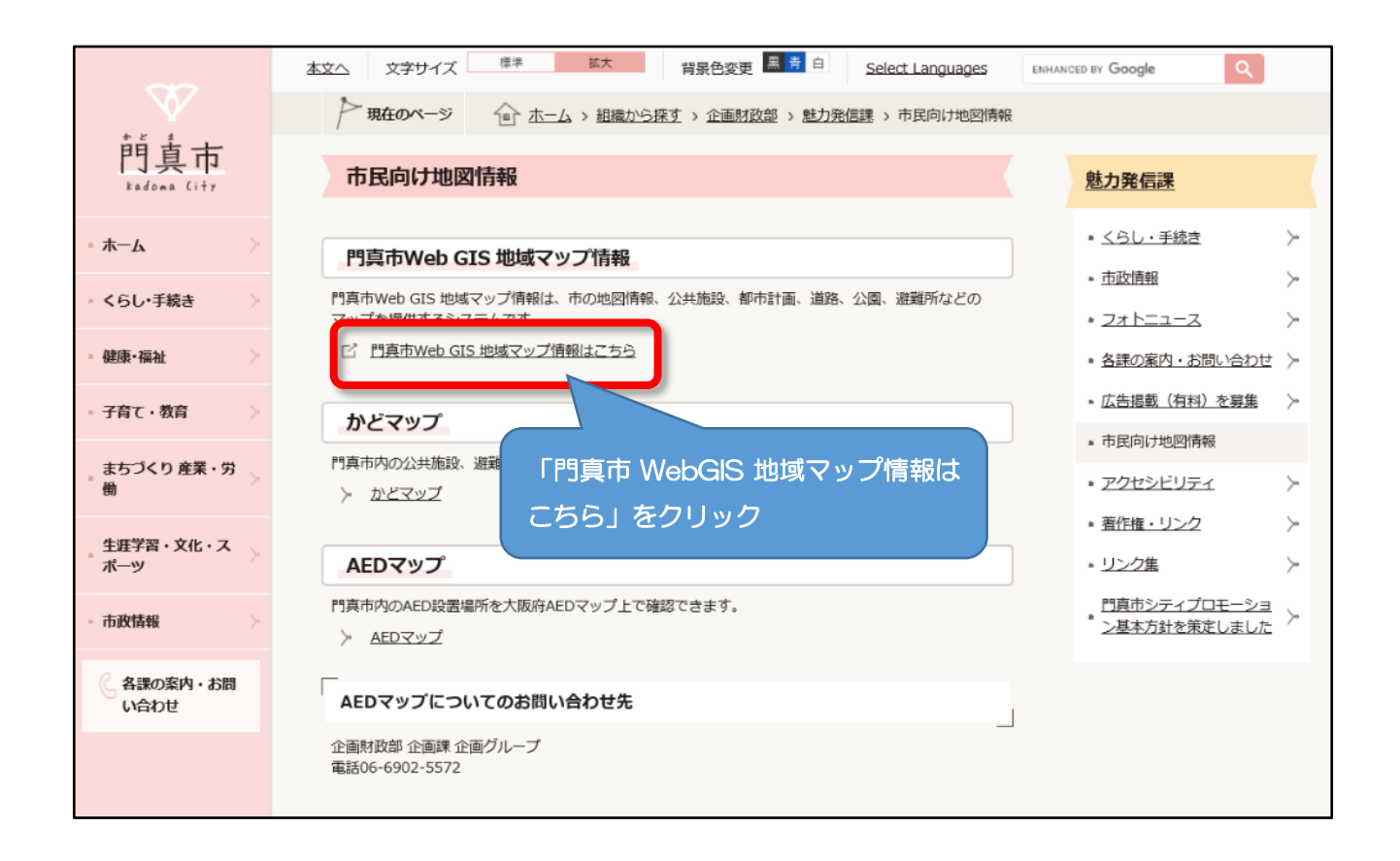

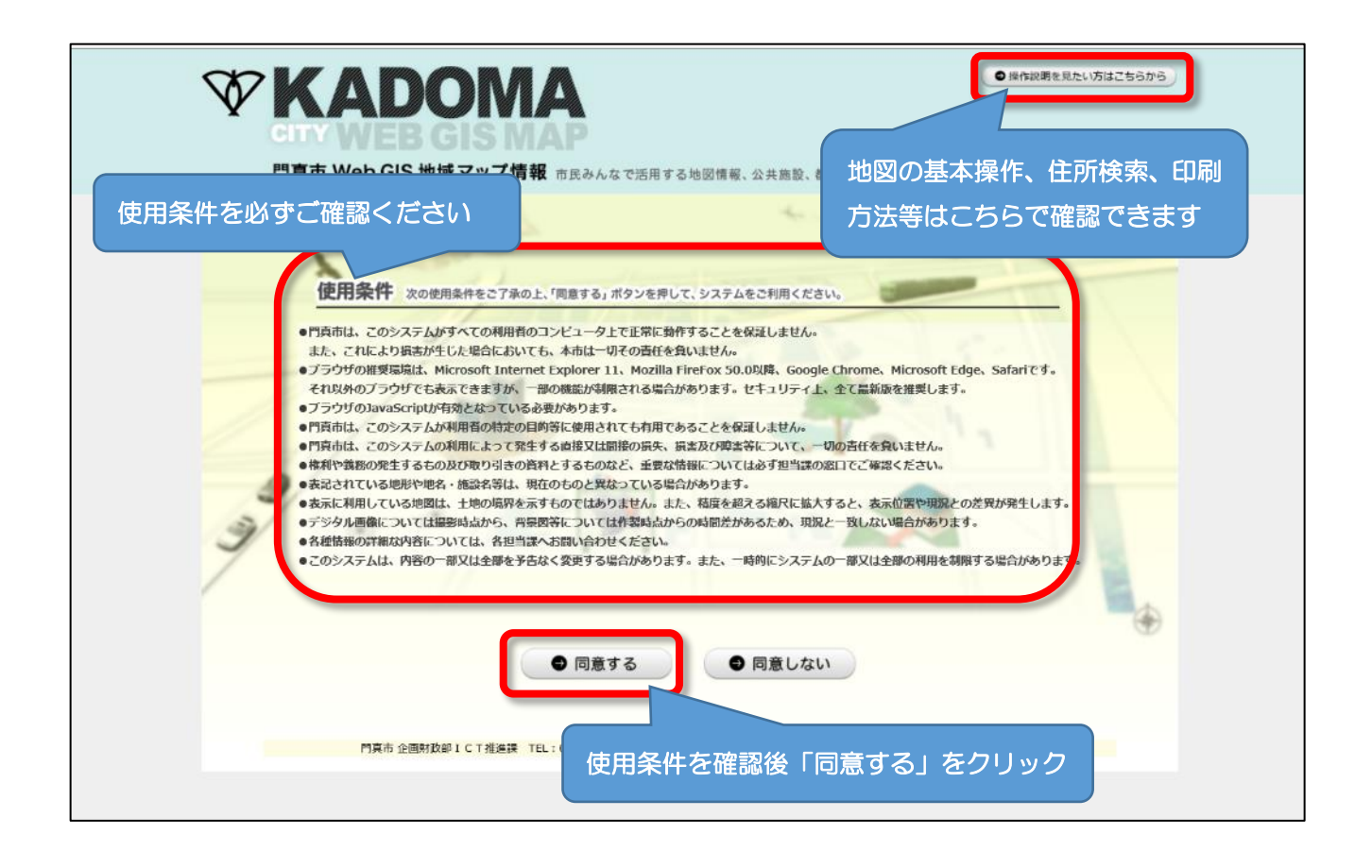

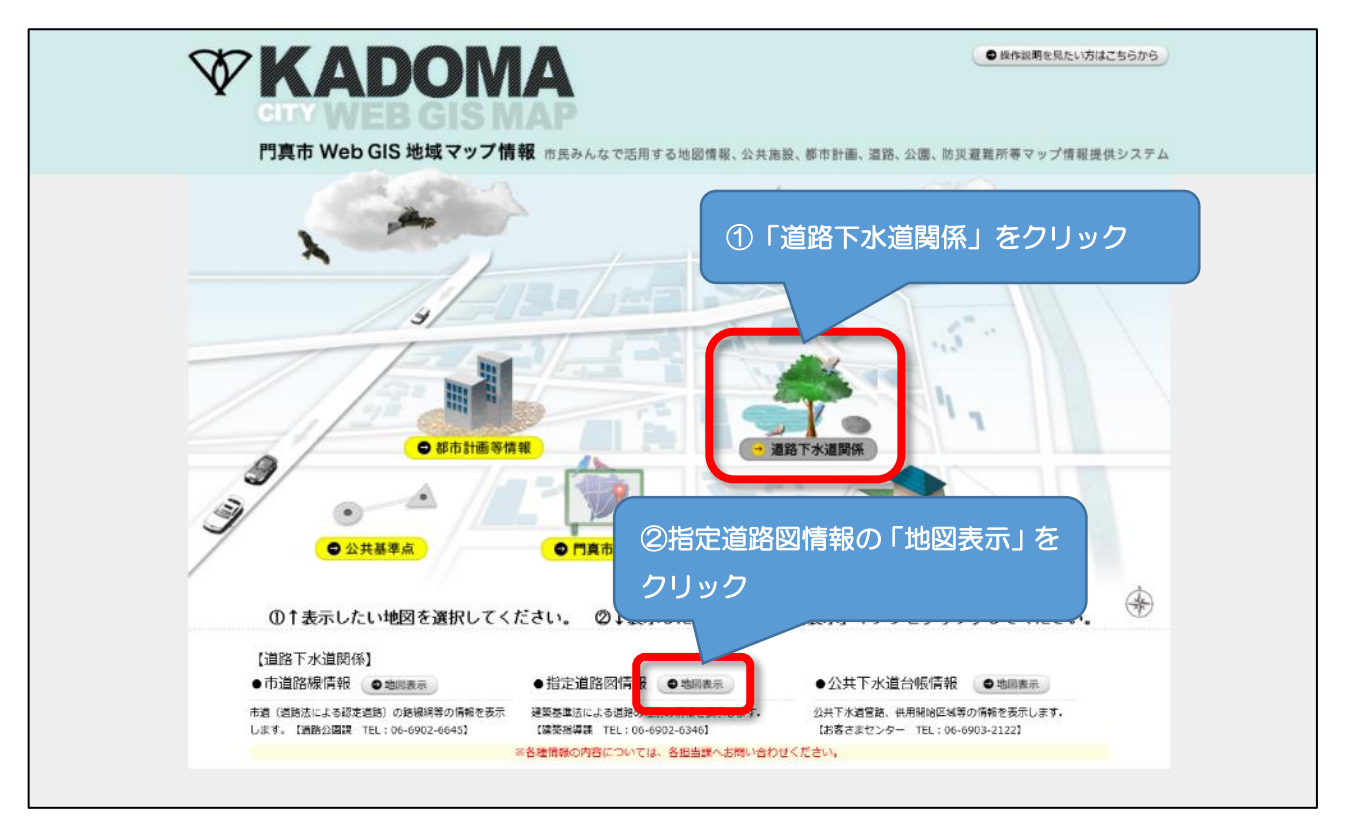

※「地図表示」を押しても地図が表示されない場合は、PCのセキュリティ設定等で「使用条件」を満たして いない可能性があります。会社の PC 等であれば会社のシステム管理者にお問い合わせください。なお、PC 及びプラウザの設定方法についてのお問い合わせには対応できませんのでご了承ください。

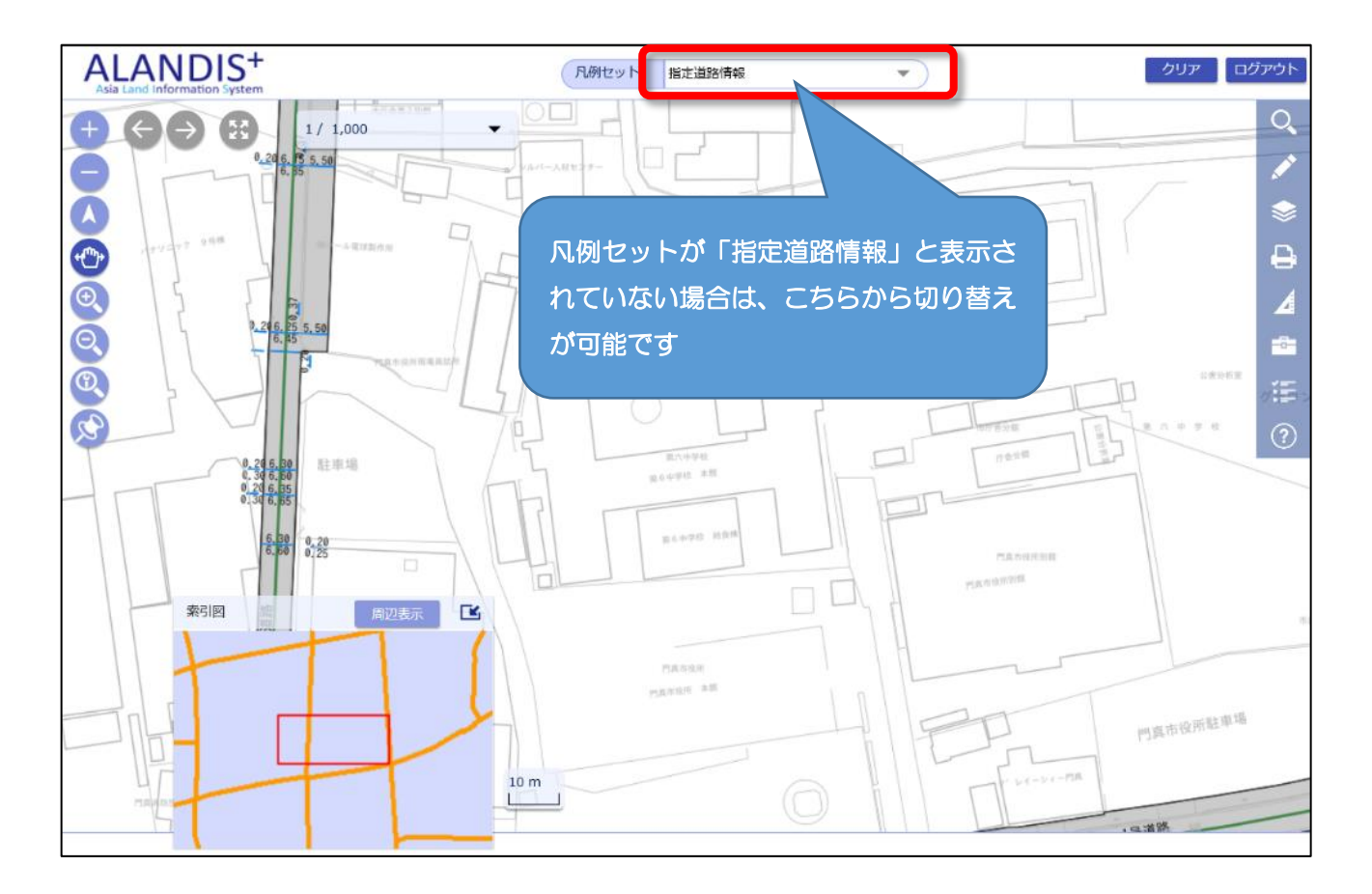

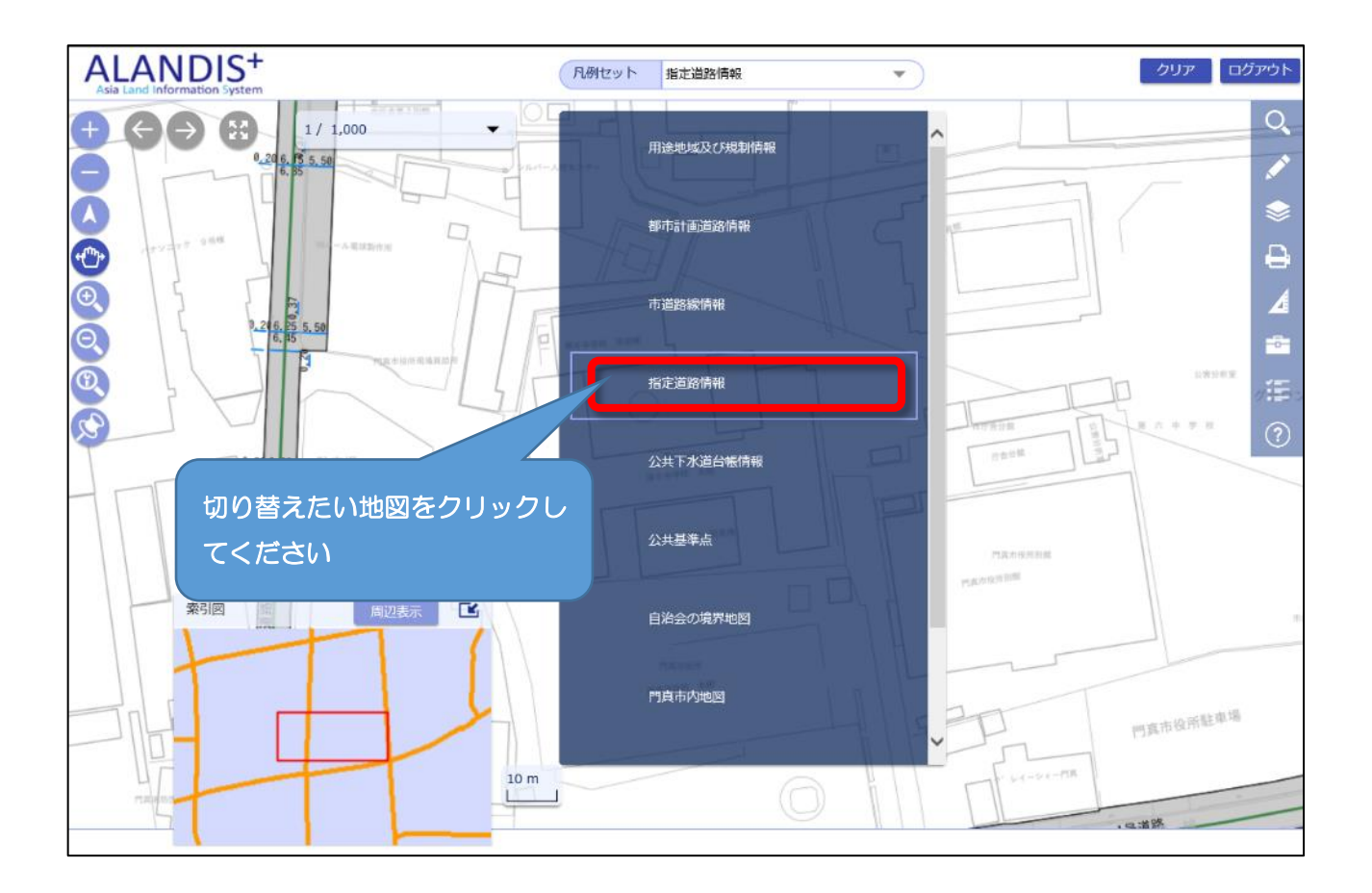

# 〇住居表示で位置を検索する場合

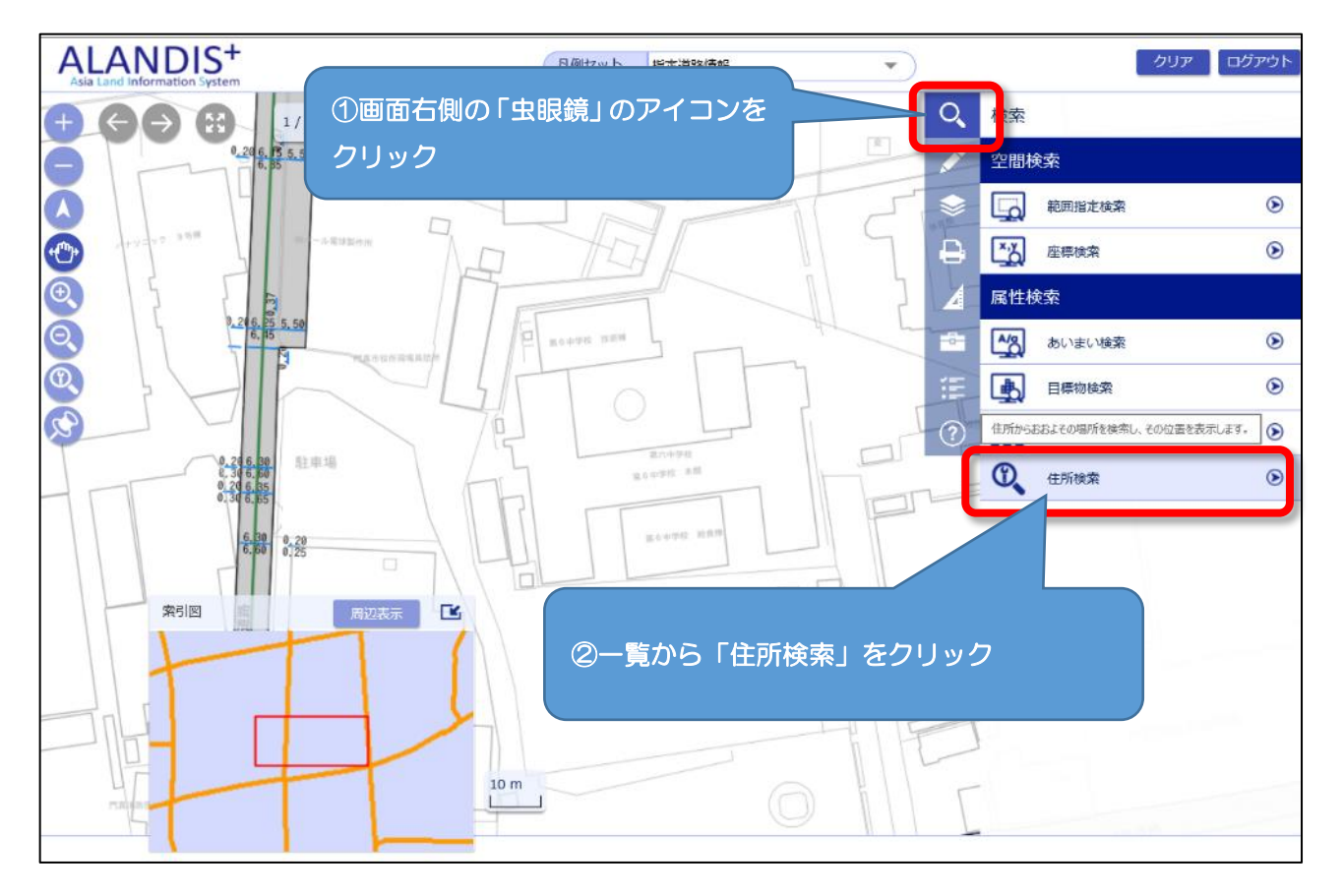

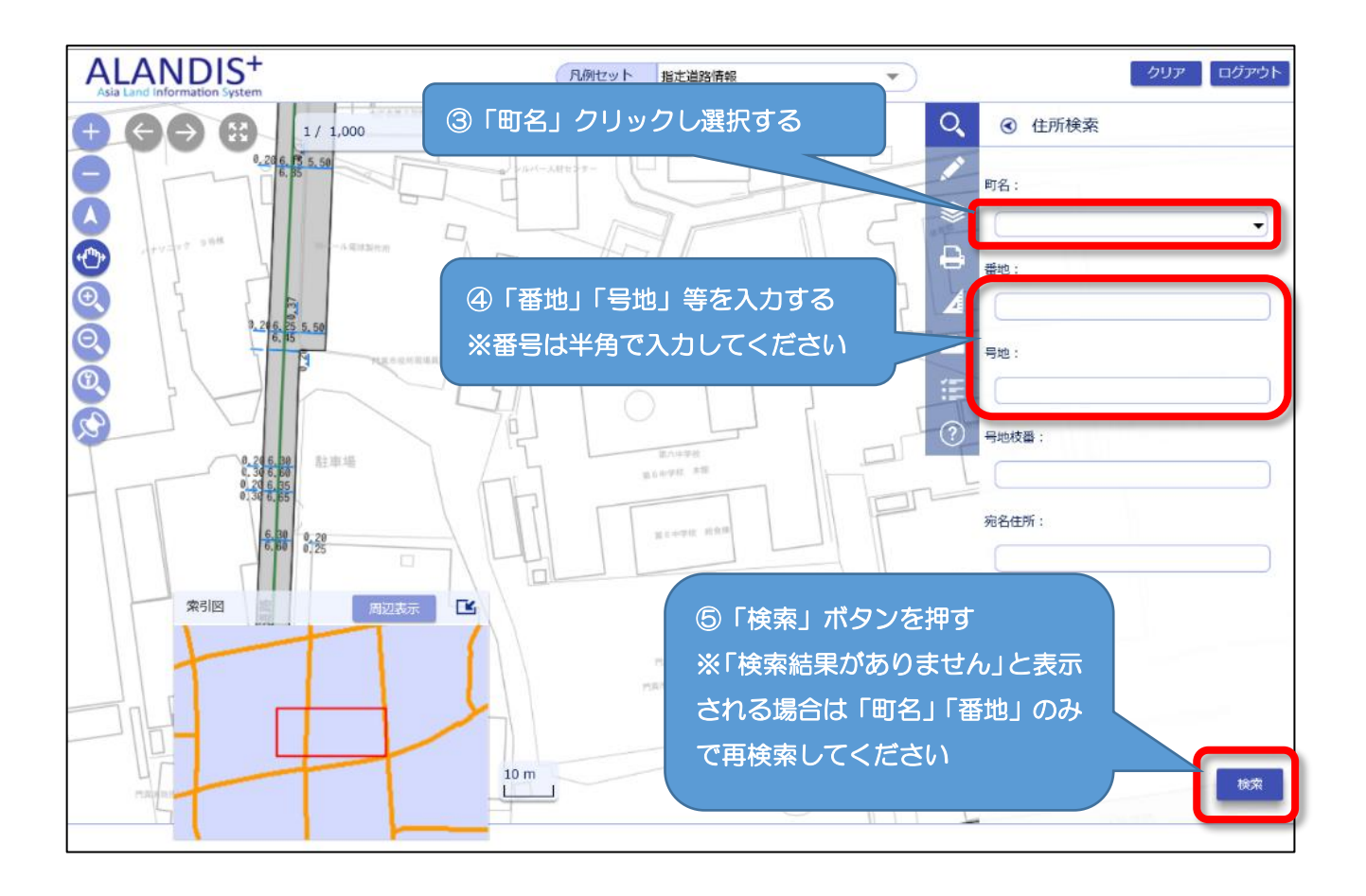

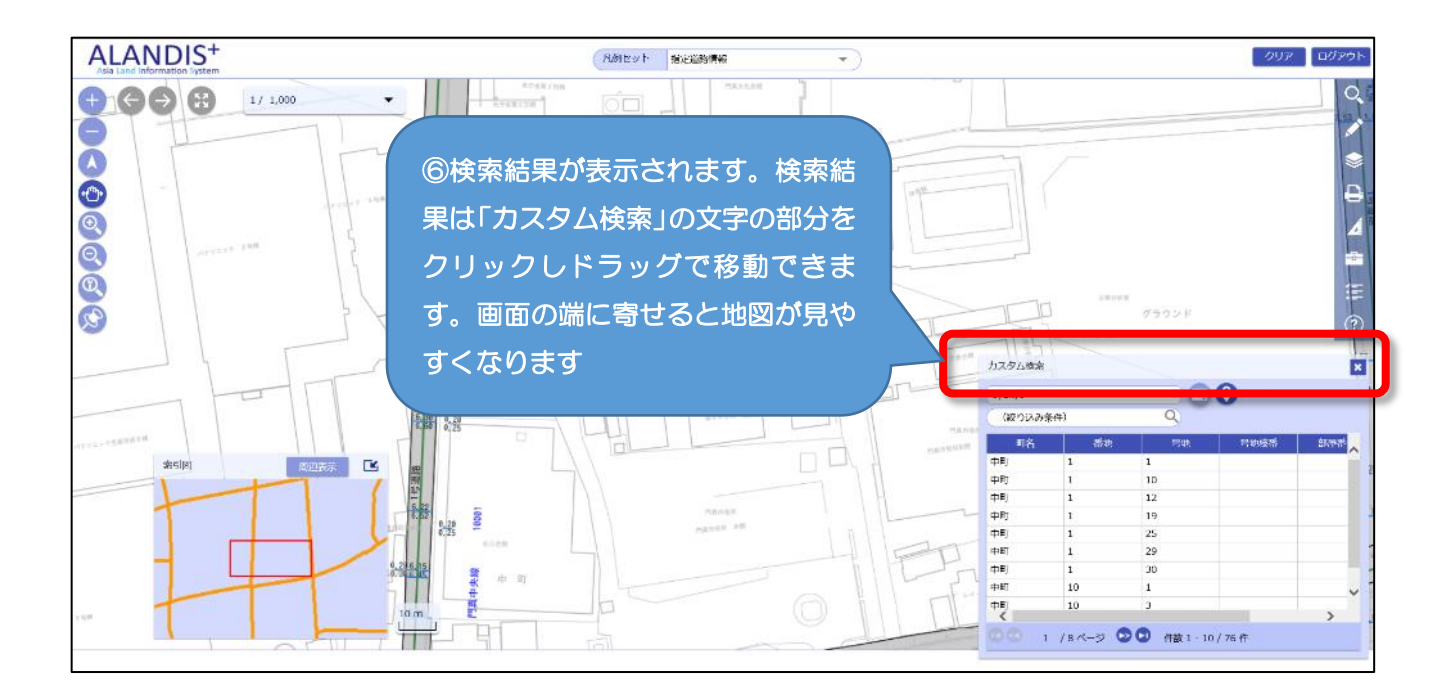

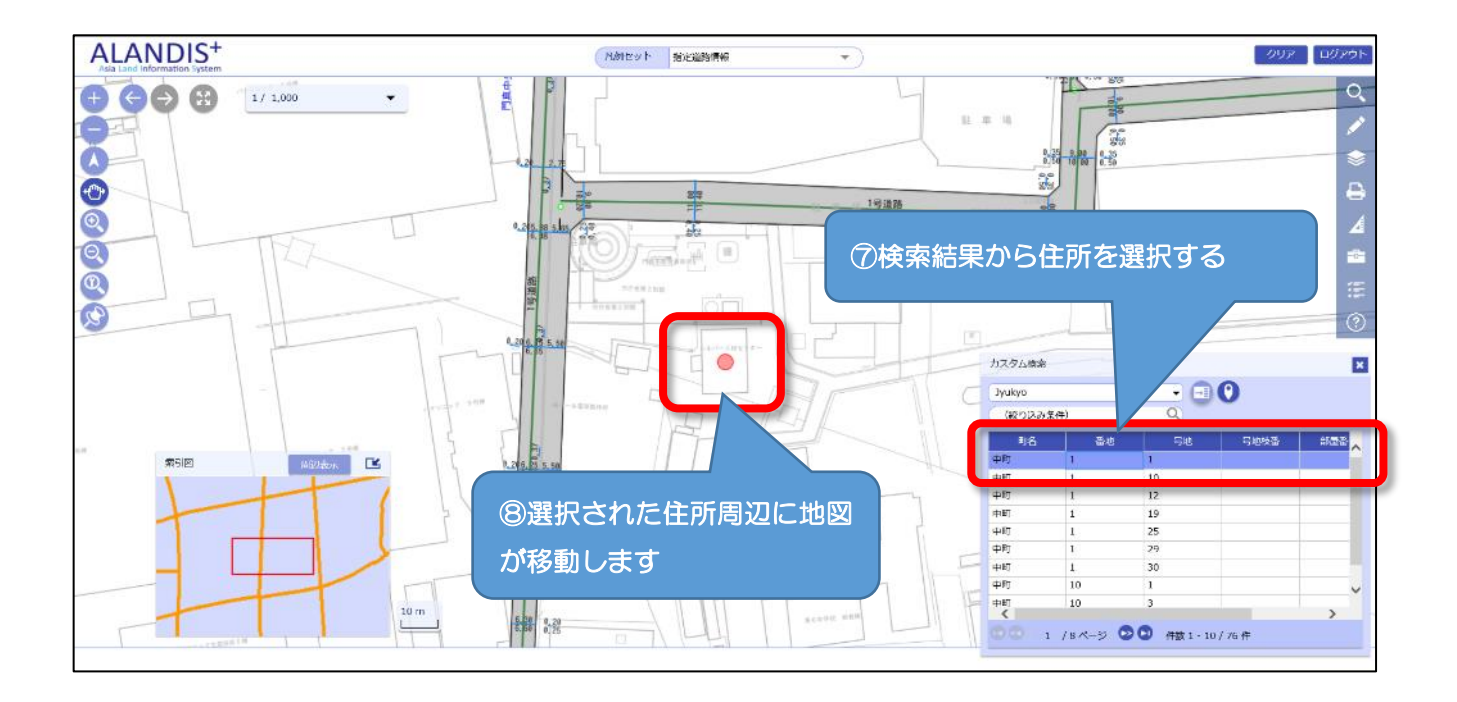

### 〇凡例の表示方法

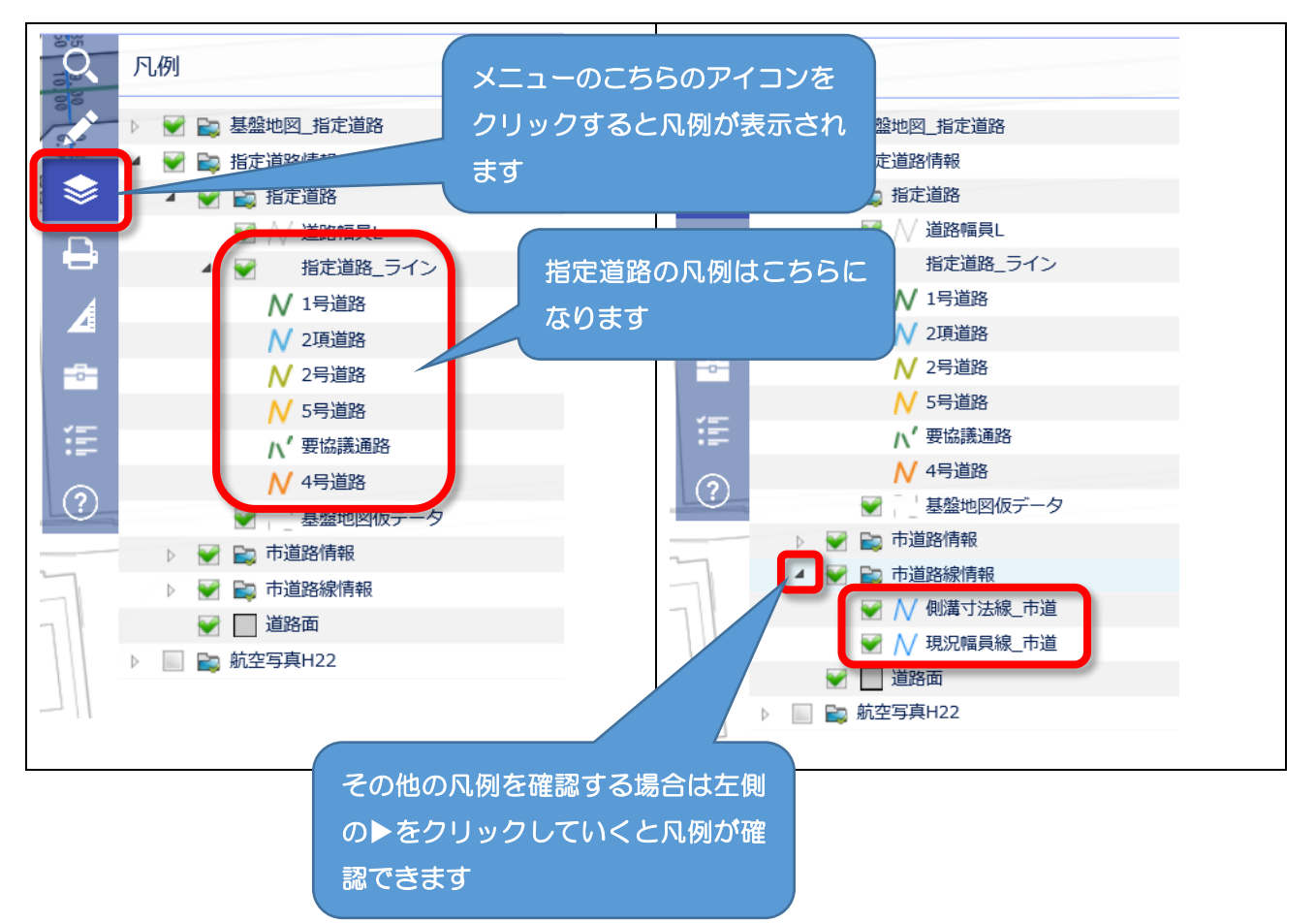

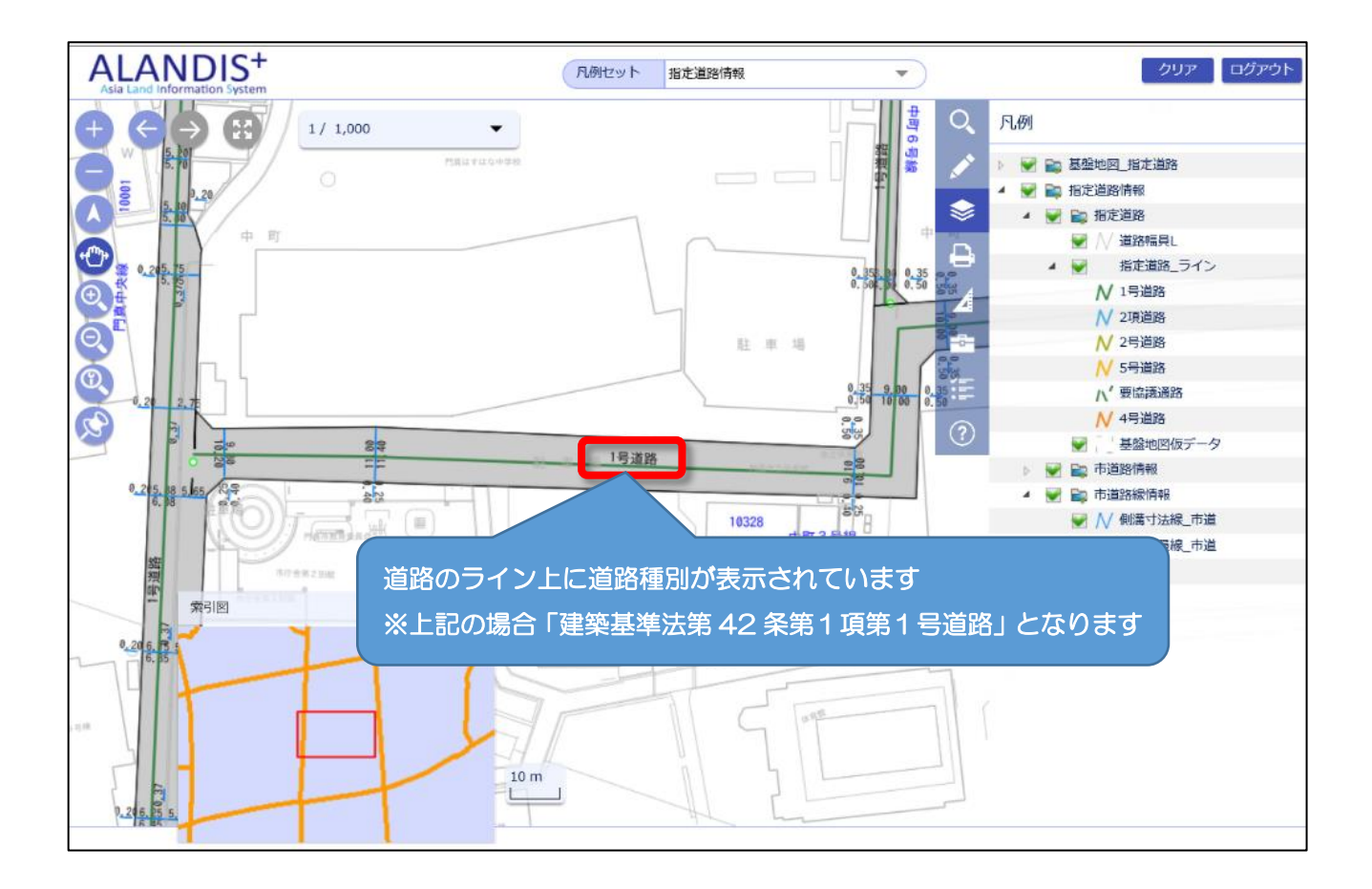

#### O路線を選択し5号道路の「指定年月日」「指定番号」を確認する

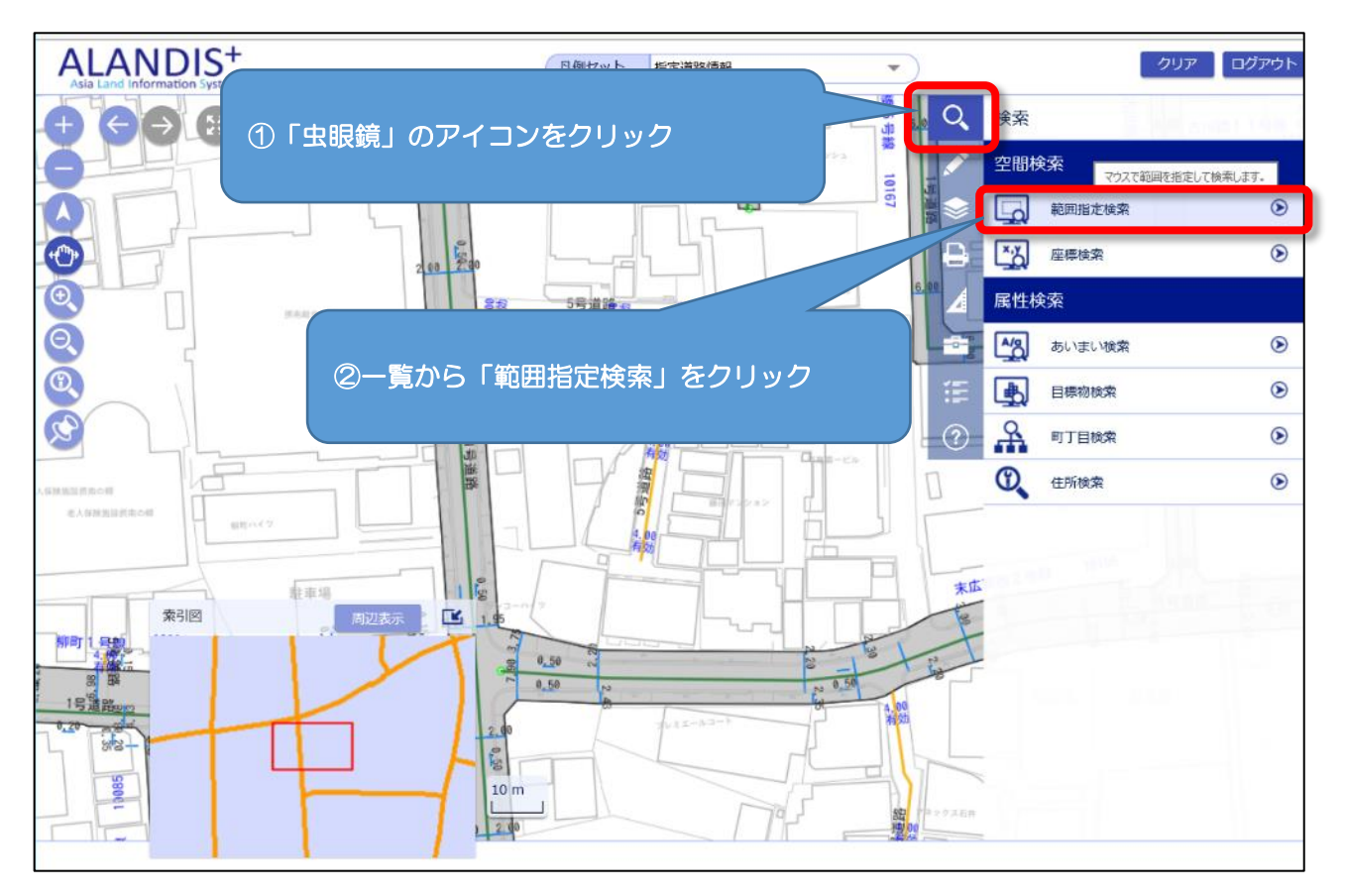

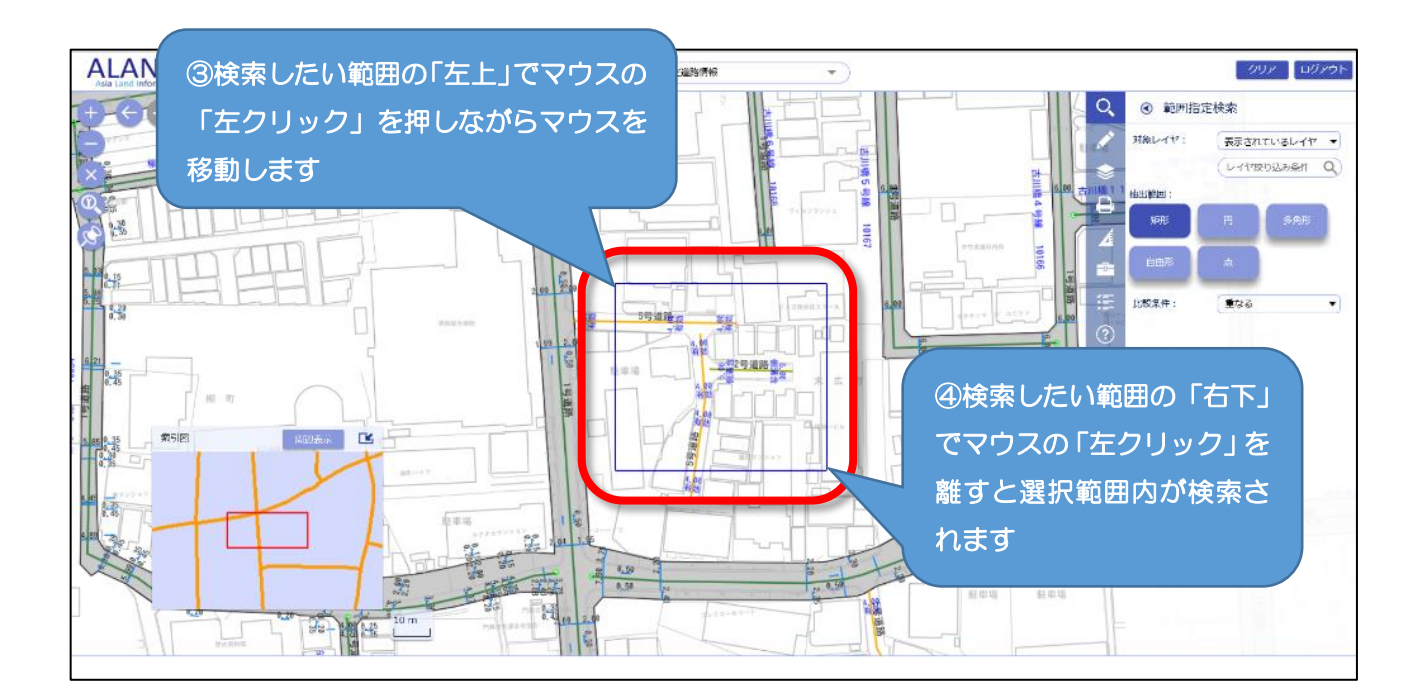

| 範囲指定検索 6                      | 00                                    |
|-------------------------------|---------------------------------------|
| 道路幅員L<br>指定道路_ライン<br>(叙り込み来什) |                                       |
| 幅員                            |                                       |
| 4.00                          | <b>有効</b> ⑤検索結果が「指定道路_ライン」となってい       |
| 4.00                          | 有効 ない場合は「指定道路 ライン」を選択                 |
| 4.00                          | 有効                                    |
| 4.00                          | 有効                                    |
| 4.00                          | 有効                                    |
| 5.00                          | 側溝含                                   |
| 5.00                          | 側溝含                                   |
|                               |                                       |
|                               | / / / / / / / / / / / / / / / / / / / |

| 範囲指定検索                               | 6.00       |                |                              | ×                                     |                                         |  |
|--------------------------------------|------------|----------------|------------------------------|---------------------------------------|-----------------------------------------|--|
| 指定道路_ライン                             | ~          | 1              | 0                            |                                       |                                         |  |
| (絞り込み条件                              | <b>Þ</b> ) | Q              | -                            |                                       |                                         |  |
| 道路種別 道路種別詳                           |            | 指定年月日          | 指定番号                         | 備考                                    |                                         |  |
| 2号道路                                 | 2号_都計法     |                |                              | 幅員について                                |                                         |  |
| 5号道路                                 | 5号_位置指定    | 昭和44年12月16     | 第14-1085号                    |                                       |                                         |  |
| 5号道路                                 | 5号_位置指定    | 昭和44年12月16     | 第14-1085号                    |                                       |                                         |  |
|                                      |            | ⑥枕<br>等が<br>号ば | 検索結果には<br>が表示されます<br>首路(位置指5 | 「道路種別」「打す(※「指定年<br>す(※「指定年<br>宇道路)」のみ | 指定年月日」「指定番号」<br>月日」「指定番号」は「5<br>表示されます) |  |
| <                                    |            |                |                              |                                       |                                         |  |
| ⓒ ⓒ │ 1 / 1 ページ │ ② ◎ 件数 1 - 3 / 3 件 |            |                |                              |                                       |                                         |  |
|                                      |            |                |                              |                                       |                                         |  |

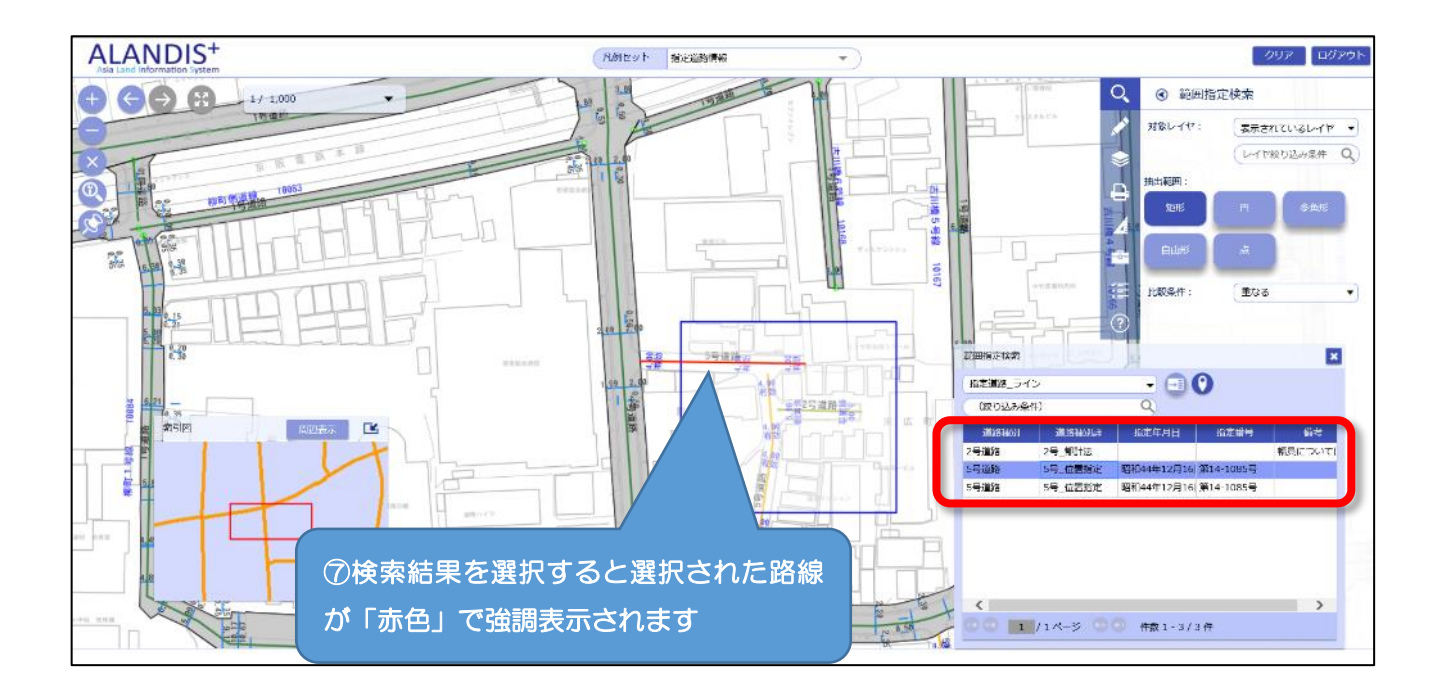

## 〇その他マニュアルについて

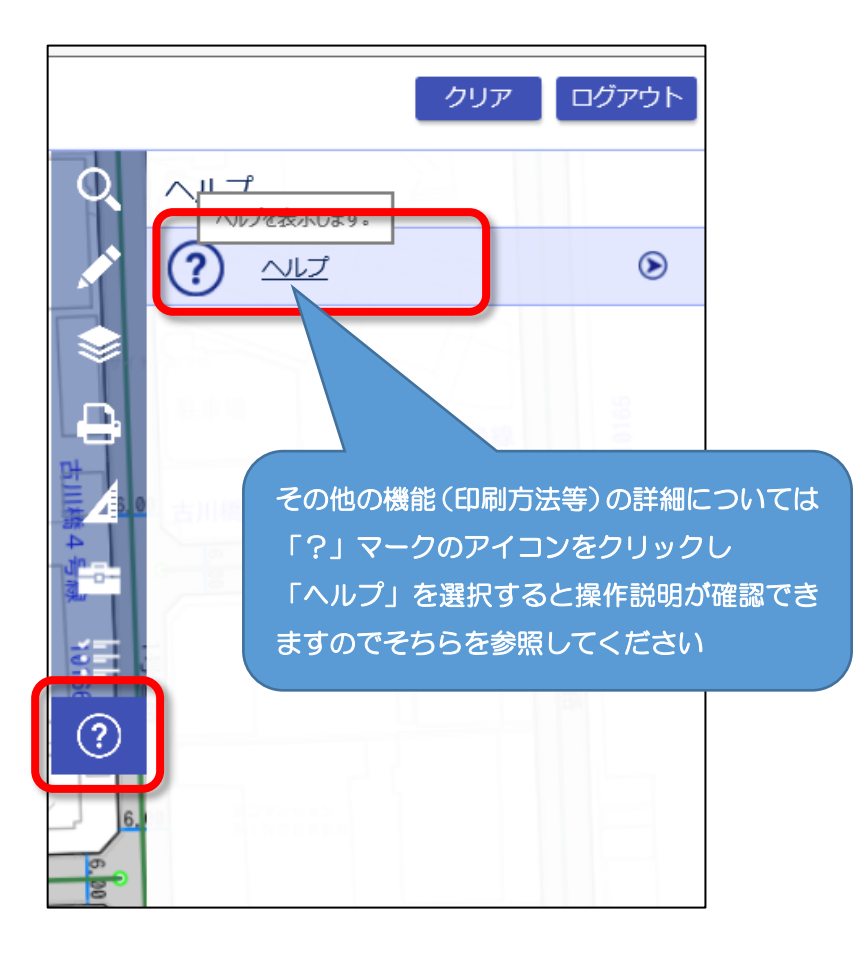